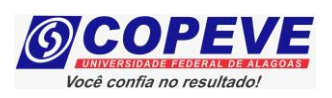

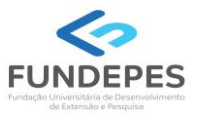

# EXAME DE SELEÇÃO 2024.1.1 - CURSOS TÉCNICOS INTEGRADOS AO ENSINO MÉDIO EDITAL Nº 49/2023/DSI/PROEN-IFAL

# PASSO A PASSO PARA CANDIDATOS REALIZAÇÃO DE INSCRIÇÃO

- 1. Acessar o site: <u>www.copeve.ufal.br</u>;
- 2. Selecionar o link "Sistema de Inscrição" (Figura 1);

|                                                                                                    |                                                                                                    | DERAL DE ALAGO                                   |
|----------------------------------------------------------------------------------------------------|----------------------------------------------------------------------------------------------------|--------------------------------------------------|
| Institucional<br>Quem Somos<br>Compromisso<br>Missão e Objetivos<br>Localização<br>Estrutura<br>Expediente<br>Fale Conosco                                                                                                    | SISU/UFAL 2023.1<br>Confirmação de Matrícula<br>(2º semestre - 1º convocação)<br>Prazo: até 08 de outubro                                                       | Desejo receber<br>informativos sobre<br>a COPEVE |
| Vestibulares<br>ENEM<br>PAESPE 2024<br>Vestibular Letras LIBRAS 2023.2<br>Processo Seletivo Simplificado -<br>'agas não preenchidas do SISU<br>023.1 - Edital 66/2023<br>Processo Seletivo Simplificado -<br>'agas não preenchidas do SISU<br>023.1 - 1º Semestre | Home         Concursos         Galerias         Dicas         Fale Conosco           Destaques                                                                  |                                                  |
| Escola Técnica de Artes UFAL -<br>023<br>Música Licenciatura 2023.1<br>UFAL - SISU 2023.1<br>Vestibular UAB/UFAL 2023.1                                                                                                    | > IFAL - 2024.1.1 - Técnico Integrado ao Ensino Médio<br>Confira aqui o Edital! Inscrições iniciam em 06/10, a partir das 19h00.                                | instagram.                                       |
| Simplificado)<br>PSS - antigos<br>Todos os Vestibulares<br><b>Concursos</b>                                                                                                    | Vestibular Letras LIBRAS 2023.2<br>ATENÇÃO! O Resultado Final do Processo Seletivo Letras Libras UFAL<br>2023.2 está prorrogado e será publicado em 10/10/2023. | N.                                               |

### Figura 1 – Acessar Sistema de Inscrição

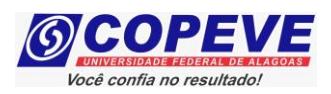

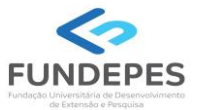

- 3. Digitar login e senha do sistema ou;
- **4.** Caso não possua cadastro, clicar primeiro em "Cadastrar", preencha os dados e depois proceder com os passos a seguir:

### Figura 2 – Login/Cadastro no Sistema

| ( <b>6</b> ) | <b>豊</b>                                                                                                    | <b>Comissã</b><br>Un             | <b>o Perman</b><br>iversidade l        | e <b>nte do Vesi</b><br>Federal de Al | agoas                                  |              |        |
|--------------|----------------------------------------------------------------------------------------------------|----------------------------------|----------------------------------------|---------------------------------------|----------------------------------------|--------------|--------|
| Principal    |                                                                                                    | Cadastrar                        | Esqueci Senha                          | Login(CPF):                           | Senha:                                 |              | Entrar |
|              |                                                                                                    | 企                                |                                        |                                       |                                        | <del>ن</del> |        |
|              |                                                                                                    | INSTR                            | UÇÕES PARA                             | CADASTRO NO S                         | SISTEMA                                |              |        |
|              | 1 - Para se inscrever em nossos processos seletivos, trabalhar conosco como<br>colaborador ou demais atividades relacionadas a concursos é necessário<br>primeiramente realizar seu cadastro no Sistema.                                                                                                    |                                  |                                        |                                       |                                        |              |        |
|              | 2 - Para se cadastrar, clique na opção [Cadastrar], no menu acima, e<br>preencha seus dados corretamente, informando também sua senha de acesso<br>com pelo menos 6 (seis) caracteres. Seu login será o número de seu CPF, sem<br>pontos e sem hífen.                                                                                                    |                                  |                                        |                                       |                                        |              |        |
|              | 3 - Caso já possua cadastro no sistema, digite seu login (CPF) e senha,<br>anteriormente cadastrados, nos campos acima, e clique em [Entrar] para ter<br>acesso direto ao sistema.                                                                                                    |                                  |                                        |                                       | r                                      |              |        |
|              | 4 - Caso tenha esquecido sua senha, ou ocorra algum problema durante sua<br>autenticação, clique na opção [Esqueci Senha]. Será solicitado seu número de<br>CPF e data de nascimento, previamente cadastrados, e uma nova senha será<br>gerada automaticamente. Anote-a, acesse o sistema, e logo em seguida altere<br>para uma senha que seja de sua fácil lembrança. |                                  |                                        |                                       |                                        |              |        |
|              | 5 - A<br>dispor                                                                                                    | Após efetuar<br>níveis e siga a: | login no sistema<br>s orientações exis | , clique em uma<br>tentes.            | das opções de menu                     | Ľ            |        |
|              | OBS.:<br>some<br>conos                                                                                                    | informaçõe<br>nte são ne<br>sco. | es relativas a<br>ecessárias para      | número do PIS<br>aqueles que d        | e dados bancário:<br>esejarem trabalha | s<br>r       |        |

COPEVE / UFAL - Campus A.C. Simões Av. Lourival Melo Mota, s/n, Tabuleiro dos Martins, Maceió-AL - CEP: 57072-900 FONE: (82) 3214-1692 / 3214-1694

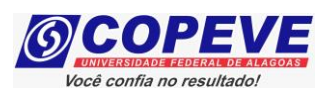

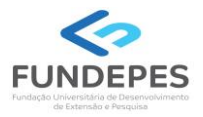

5. Para o candidato que não possua cadastro, ao clicar em "Cadastrar", será aberta uma tela para preenchimento do "Formulário de Cadastro" (Figura 3), devendo todos os campos serem preenchidos e confirmados.

| Figura 3 · | – Formulário | de Cadastro |
|------------|--------------|-------------|
|------------|--------------|-------------|

|                                                                                                    | FORMULÁRIO DE CADASTRO                                                                                                    |
|----------------------------------------------------------------------------------------------------|----------------------------------------------------------------------------------------------------|
| ATENÇÃO: não utilize CPF de terceiros. O núme<br>posteriormente. A inserção de declaração falsa e<br>ser punível com multa e rec | ro do CPF cadastrado deve pertencer ao próprio usuário, pois não será possível alterá-lo<br>em documentos públicos ou particulares constitui crime de falsidade ideológica, podendo<br>lusão de no mínimo um ano de acordo com o Código Penal Brasileiro. |
| C.P.F.:                                                                                                    |                                                                                                    |
| Nome Completo:                                                                                                    |                                                                                                    |
| N° da Identidade:                                                                                                    |                                                                                                    |
| Órgão Emissor:                                                                                                    | - AL V -> estrangeiros = OP (Outro País)                                                                                                    |
| Data de Emissão:                                                                                                    |                                                                                                    |
|                                                                                                    |                                                                                                    |
| Sexo:                                                                                                    | Masculino ¥                                                                                                    |
| Data de Nascimento:                                                                                                    |                                                                                                    |
| Naturalidade                                                                                                    | ÁCUA BRANCA                                                                                                    |
| Hatarandou c                                                                                                    |                                                                                                    |
| CED                                                                                                    |                                                                                                    |
| Endersey                                                                                                    |                                                                                                    |
| Endereço:<br>Número:                                                                                                    |                                                                                                    |
| Complemento:                                                                                                    |                                                                                                    |
| Bairro:                                                                                                    |                                                                                                    |
| Cidade:                                                                                                    | ÁGUA BRANCA                                                                                                    |
| Telefone:                                                                                                    | - ev · (82) 3332-3333                                                                                                    |
| Calular                                                                                                    |                                                                                                    |
| Celulari                                                                                                    | ) = ex.: (o2) asass-sass                                                                                                    |
| Nomo da Mão                                                                                                    |                                                                                                    |
| Nome da nae.                                                                                                    |                                                                                                    |
| E-mail                                                                                                    |                                                                                                    |
| Redigite o E-mail:                                                                                                    |                                                                                                    |
| includite of a manif                                                                                                    |                                                                                                    |
| Senha                                                                                                    | obs : mínimo 8 parateras                                                                                                    |
| Redigite a Conhau                                                                                                    | obs. minino o caraces                                                                                                    |
| Religite a Senna:                                                                                                    | obs.: minimo o carateres                                                                                                    |

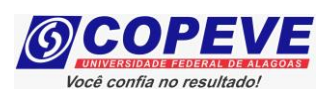

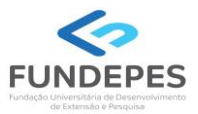

6. Para realizar a inscrição no Exame de Seleção IFAL 2024.1.1, clicar no item "Inscrições Abertas", selecionando o processo seletivo para o qual o candidato pretende se inscrever (Figura 4):

# Figura 4 – Selecionar Exame para realizar Inscrição

|                                         | Comissão Permanente                                  | do Vestibular 🛱 🖉                             |                             |
|-----------------------------------------|------------------------------------------------------|-----------------------------------------------|-----------------------------|
| 4                                       | Universidade Feder                                   | al de Alagoas                                 |                             |
|                                         | Olá bem vindo(a) ao siste                            | ema.                                          | Sair do Sistema             |
| Principal                               | PROCESSOS SELETIVOS:                                 |                                               |                             |
|                                         |                                                      | TIVO DADA TED ACESSO A INSCRIÇÃO E            |                             |
|                                         |                                                      | TIVO PARA TER ACESSO A INSCRIÇÃO, E           | DITAL, ETC.                 |
| Alterar Senha                           | PSS - UFAL                                           |                                               |                             |
|                                         |                                                      |                                               |                             |
| Atualizar Dados                         |                                                      |                                               |                             |
|                                         | NOVOS                                                |                                               |                             |
| Inscrição                               |                                                      |                                               |                             |
|                                         | <u>Tutor UAB UFAL - Edital n.05.2023</u>             |                                               | a partir de<br>09/10/2023   |
|                                         |                                                      | イケ                                            |                             |
| Comprovante de<br>Inscricão             |                                                      |                                               |                             |
|                                         | INSCRIÇÕES ABERTAS                                   | •                                             |                             |
| Gerar Boleto                            | IFAL - Instituto Federal de Alagoas - Exame          | de Seleção 2024.1.1 - Técnico Integrado       | 0                           |
|                                         | ao Ensino Médio                                      |                                               | ate 03/11/2023              |
| Envio de Documentos:                    | Processo Seletivo UFAL 2024 - Curso de Músio         | <u>ca Licenciatura</u>                        | até 03/11/2023              |
| - Isenção                               | Programa de Apoio aos Estudantes das Esco<br>2024    | <u>las Públicas do Estado - PAESPE UFAL -</u> | <sup>-</sup> até 05/11/2023 |
| - Atendimento Especial                  |                                                      |                                               |                             |
| Envio de Documentos:<br>- Nome Social   |                                                      |                                               |                             |
| - Jurado                                | EM ANDAMENTO                                         |                                               |                             |
| Envio de Documentos:                    | Concurso Público - Tribunal de Contas do Esta        | ado de Alaqoas - 2022                         |                             |
| - Prova de Titulos                      | Concurso Público de Marechal Deodoro - 2022          | 2                                             |                             |
| Pré-Matrícula                           | <u>Concurso Público de Penedo - Edital 01-2020</u>   |                                               |                             |
| Recurso e Confirmação                   | Credenciamento de Servidores para Serviços           | Eventuais UFAL - Edital n.03-2023             |                             |
|                                         | Curso Pré-ENEM Conexões De Saberes 2023              |                                               |                             |
| Requerimento de<br>Atendimento Especial | <u>Distribuição de Professor Substituto UFAL - E</u> | <u>dital n.039-2023</u>                       |                             |
|                                         | <u>Docente UFAL Efetivo - Edital n.008-2023</u>      |                                               |                             |
| Protocolo/Etiqueta para                 | Docente UFAL Efetivo - Edital n.009-2023 - Es        | scola Técnica de Artes                        |                             |
| Entrega de Documentos                   | Docente UFAL Efetivo - Edital n.015-2018 - Ar        | rapiraca e Sertão                             |                             |
| Dogursos                                | Docente UFAL Efetivo - Edital n.016-2018 - Ca        | ampus AC Simoes - Maceió                      |                             |
| Recursos                                | Docente UEAL Efetivo - Edital n.046-2019 - Ma        | <u>aceio Arapiraca e Sertao</u>               |                             |
|                                         | Docente UEAL Efetivo - Edital n 080-2021 - Edital    | scola Técnica de Artes                        |                             |
|                                         |                                                      |                                               |                             |

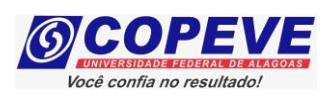

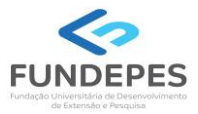

**7.** Em seguida, será aberta uma tela com os detalhes do processo seletivo. O candidato deverá ler as instruções e clicar em "Inscrever-se" (Figura 5).

# Figura 5 – Inscrever-se

| 6.                                                          | Comissão Permanente do Vestibular<br>Universidade Federal de Alagoas                                                                                           | <u></u>                     |
|-------------------------------------------------------------|----------------------------------------------------------------------------------------------------|-----------------------------|
|                                                             | Olá , bem vindo(a) ao sistema.                                                                                                    | Sair do Sistema             |
| Principal                                                   | DETALHES DO CONCURSO                                                                                                    | Voltar                      |
| Alterar Senha                                               | IFAL - Instituto Federal de Alagoas - Exame de Seleção 2024.1.1 - Técnico<br>Período de Inscrição: de 06/10/2023 até 03/11/2023<br>Taxa de Inscrição: R\$50,00 | o Integrado ao Ensino Médio |
| Atualizar Dados                                             | Escolaridade: Ensino Fundamental<br>Vagas: 3.020<br>Remuneração: -                                                                                             | Inscrever-se                |
| Inscrição                                                   |                                                                                                    |                             |
| Comprovante de<br>Inscrição                                 | COPEVE / UFAL - Campus A.C. Simoes<br>Av. Lourival Melo Mota, s/n, Tabuleiro dos Martins, Maceió-<br>FONE: (82) 3214-1692 / 3214-1694                          | AL - CEP: 57072-900         |
| Gerar Boleto                                                |                                                                                                    |                             |
| Envio de Documentos:<br>- Isenção<br>- Atendimento Especial |                                                                                                    |                             |
| Envio de Documentos:<br>- Nome Social<br>- Jurado           |                                                                                                    |                             |
| Envio de Documentos:<br>- Prova de Títulos                  |                                                                                                    |                             |
| Pré-Matrícula<br>Recurso e Confirmação                      |                                                                                                    |                             |
| Requerimento de<br>Atendimento Especial                     |                                                                                                    |                             |
| Protocolo/Etiqueta para                                     |                                                                                                    |                             |

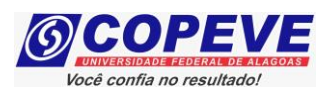

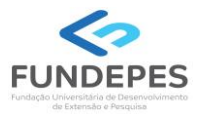

8. Na sequência, aparecerá o "Formulário de Confirmação de Dados" (Figura - 6), onde o candidato poderá fazer alterações em seus dados pessoais, caso seja necessário, clicando em "Atualizar" ao concluir o procedimento. Se os dados estiverem corretos, o candidato deverá confirmar clicando em "Confirmar".

### Figura 6 – Atualização e Confirmação de dados

#### FORMULÁRIO DE CONFIRMAÇÃO DE DADOS

ATENÇÃO: não utilize CPF de terceiros. O número do CPF cadastrado deve pertencer ao próprio usuário, pois não é possível alterá-lo. A inserção de declaração falsa em documentos públicos ou particulares constitui crime de falsidade ideológica, podendo ser punível com multa e reclusão de no mínimo um ano de acordo com o Código Penal Brasileiro.

CPF:

Nome:

Identidade: Órgão Emissor: Data de Emissão:

Sexo: Data de Nascimento: Naturalidade:

> CEP: Endereço: Número: Complemento Bairro: Cidade: Telefone: Celular:

Nome da Mãe:

E-mail:

#### O PREENCHIMENTO DOS DADOS ABAIXO É OBRIGATÓRIO APENAS PARA COLABORADORES

ATENÇÃO: não utilize dados de terceiros, o PIS/PASEP/NIT deve ser do próprio usuário, e também a conta bancária, pois o pagamento somente será realizado se o colaborador for o TITULAR da conta bancária.

PIS/PASEP/NIT:

Tipo de Conta: Banco: Agência: -Conta: -

Ao utilizar este site, você concorda com a coleta, armazenamento e tratamento de seus dados pessoais, por meio de formulários e cookies, segundo o que estabelece a LGPD (Lei Geral de Proteção de Dados), bem como está ciente de que seus dados poderão ser utilizados para o envio de informações pertinentes às seleções realizadas por nossa instituição.

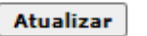

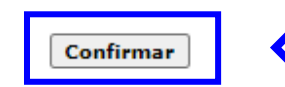

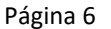

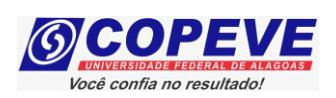

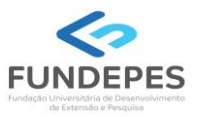

**9.** Após a confirmação dos dados, será disponibilizada uma tela para escolha do Campus/ Curso/ Turno para o qual deseja concorrer (Figura 7). O candidato deverá efetuar a escolha e clicar em "Prosseguir".

# Figura 7 – Selecionar Campus/ Curso/ Turno que deseja concorrer

| 61                                                            | Comi      | ssão Permanente do Vestibular                                                      |                       |
|---------------------------------------------------------------|-----------|------------------------------------------------------------------------------------|-----------------------|
|                                                               | Oli       | bem vindo(a) ao sistema.                                                           | Sair do Sistema       |
| Principal                                                     | IFAL - In | stituto Federal de Alagoas - Exame de Seleção 2024.1.1 - Técnico I<br>Ensino Médio | Integrado ao          |
| Alterar Senha                                                 | Codigo    | Descrição                                                                          | Valor da<br>Inscrição |
| Atualizar Dados                                               | 0 01      | Campus Arapiraca - Eletroeletrônica - Matutino (1050311)                           | R\$ 50,00             |
| Inscrição                                                     | 02        | Campus Arapiraca - Eletroeletrônica - Vespertino (1050312)                         | R\$ 50,00             |
|                                                               | 03        | Campus Arapiraca - Informática - Matutino (1050621)                                | R\$ 50,00             |
| Comprovante de<br>Inscrição                                   | 0 04      | Campus Arapiraca - Informática - Vespertino (1050622)                              | R\$ 50,00             |
| Gerar Boleto                                                  | 05        | Campus Batalha - Agroindústria - Matutino (1180911)                                | R\$ 50,00             |
| Envio do Documentos:                                          | 0 06      | Campus Batalha - Agroindústria - Vespertino (1180912)                              | R\$ 50,00             |
| <ul> <li>- Isenção</li> <li>- Atendimento Especial</li> </ul> | 0 07      | Campus Batalha - Biotecnologia - Matutino (1180921)                                | R\$ 50,00             |
| Envio de Documentos:<br>- Nome Social                         | 08        | Campus Benedito Bentes - Logística - Matutino (1230411)                            | R\$ 50,00             |
| Envio de Documentos:                                          | 09        | Campus Benedito Bentes - Logística - Vespertino (1230412)                          | R\$ 50,00             |
| - Prova de Titulos                                            | O 10      | Campus Coruripe - Edificações - Matutino (1200711)                                 | R\$ 50,00             |
| Pre-Matricula<br>Recurso e Confirmação                        | 0 11      | Campus Coruripe - Edificações - Vespertino (1200712)                               | R\$ 50,00             |
| Requerimento de<br>Atendimento Especial                       | 0 12      | Campus Coruripe - Mecânica - Matutino (1200321)                                    | R\$ 50,00             |
| Protocolo/Etiqueta para                                       | 0 13      | Campus Coruripe - Mecânica - Vespertino (1200322)                                  | R\$ 50,00             |
| Entrega de Documentos                                         | ) 14      | Campus Maceió - Desenvolvimento de Sistemas - Matutino (1010671)                   | R\$ 50,00             |
|                                                               | 0 69      | Campus Satuba - Agroindústria - Integral (Matutino e Vespertino) (1040917          | ) R\$ 50,00           |
|                                                               | 0 70      | Campus Satuba - Agropecuária - Integral (Matutino e Vespertino) (1041227)          | R\$ 50,00             |
|                                                               | 0 71      | Campus Viçosa - Administração - Vespertino (1191502)                               | R\$ 50,00             |
|                                                               | 0 72      | Campus Viçosa - Informática para Internet - Matutino (1190611)                     | R\$ 50,00             |
|                                                               | 0 73      | Campus Viçosa - Informática para Internet - Vespertino (1190612)                   | R\$ 50,00             |
|                                                               |           |                                                                                    |                       |
|                                                               |           | Cancelar Prosseguir                                                                |                       |

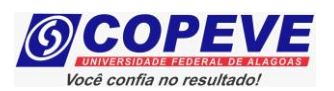

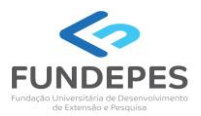

**10.** Na tela seguinte, o candidato deverá escolher a **Demanda** (Figura 8 – A) a qual pretende concorrer:

- Ampla Concorrência;
- L2 Pretos, Pardos ou Indígenas (renda per capita até 1,5 salário-mínimo);
- L1 Outras Etnias (renda per capita até 1,5 salário-mínimo);
- L6 Pretos, Pardos ou Indígenas (independente de renda);
- L5 Outras Etnias (independente de renda);
- L10 Pessoa com Deficiência (renda per capita até 1,5 salário-mínimo);
- L14 Pessoa com Deficiência autodeclarados pretos, pardos ou indígenas (independente de renda).

### <u>Atenção</u> – Reforçando que, para concorrer a Reserva de Vagas (Cotas), além da demanda acima, o candidato precisa ter cursado integralmente o ensino fundamentalmente em escola pública, ou atender o subitem 4.3 do Edital.

Além disso, deverá indicar se precisará ou não de algum **Atendimento Especial** (Figura 8 – B) para realização das provas.

# Figura 8 – Selecionar Campus/ Curso/ Turno que deseja concorrer e indicar se precisará de Atendimento Especial para realização das provas

| Comissão Permanente do Vestibular                           |                                                                                                    |  |  |  |  |
|-------------------------------------------------------------|----------------------------------------------------------------------------------------------------|--|--|--|--|
|                                                             | Olá , bem vindo(a) ao sistema. Sair do Sistema                                                                                                    |  |  |  |  |
| Principal                                                   | IFAL - Instituto Federal de Alagoas - Exame de Seleção 2024.1.1 - Técnico Integrado ao<br>Ensino Médio                                                                                                    |  |  |  |  |
| Alterar Senha                                               | 01 - Campus Arapiraca - Eletroeletrônica - Matutino (1050311)                                                                                                    |  |  |  |  |
| Atualizar Dados                                             | Escolha uma Demanda:                                                                                                    |  |  |  |  |
| Inscrição                                                   | <ul> <li>L2 - Pretos, Pardos ou Indígenas (renda per capita até 1,5 salário-mínimo)</li> <li>L1 - Outras Etnias (renda per capita até 1,5 salário-mínimo)</li> <li>L6 - Pretos, Pardos ou Indígenas (independente de renda)</li> </ul>                  |  |  |  |  |
| Comprovante de<br>Inscrição                                 | <ul> <li>L5 - Outras Etnias (independente de renda)</li> <li>L10 - Pessoa com Deficiência (renda per capita até 1,5 salário-mínimo)</li> <li>L14 - Pessoa com Deficiência autodeclarados pretos, pardos ou indígenas (independente de renda)</li> </ul> |  |  |  |  |
| Gerar Boleto                                                | Necessita de algum tipo de ATENDIMENTO ESPECIAL no dia da prova?                                                                                                    |  |  |  |  |
| Envio de Documentos:<br>- Isenção<br>- Atendimento Especial | ATENÇÃO: a condição especial para realização da prova somente será atendida se o candidato entregar o<br>REQUERIMENTO DE ATENDIMENTO ESPECIAL e a DOCUMENTAÇÃO necessária, no prazo estabelecido no<br>Edital do Processo Seletivo.                     |  |  |  |  |
| Envio de Documentos:<br>- Nome Social<br>- Jurado           |                                                                                                    |  |  |  |  |
| Envio de Documentos:<br>- Prova de Títulos                  | Volta Prosseguir                                                                                                    |  |  |  |  |
| Pré-Matrícula<br>Recurso e Confirmação                      |                                                                                                    |  |  |  |  |
| Requerimento de<br>Atendimento Especial                     | COPEVE / UFAL - Campus A.C. Simões<br>Av. Lourival Melo Mota, s/n, Tabuleiro dos Martins, Maceió-AL - CEP: 57072-900<br>FONE: (82) 3214-1692 / 3214-1694                                                                                                |  |  |  |  |

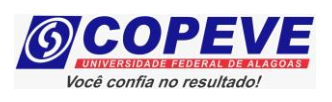

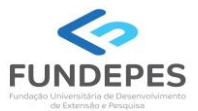

**11.** Em seguida, aparecerá a tela para confirmação de inscrição (Figura 9). O candidato deverá conferir as informações, e, caso esteja correto clicar em "Confirmar".

# Figura 9 – Conferir dados e confirmar inscrição

| 6.                                                | Comissão Permanente do Vestibular<br>Universidade Federal de Alagoas                                                                     |                                                   |
|---------------------------------------------------|----------------------------------------------------------------------------------------------------|---------------------------------------------------|
|                                                   | Olá bem vindo(a) ao sistema.                                                                                                    | Sair do Sistema                                   |
| Principal                                         | CONFIRA E CONFIRME SUA INSCRIÇÃO:                                                                                                    |                                                   |
| Alterar Senha                                     | Confira suas opções de inscrição abaixo e clique no botão [Confirmar]                                                                    | ) para finalizar.                                 |
|                                                   | PROCESSO SELETIVO:                                                                                                    |                                                   |
| Atualizar Dados                                   | IFAL - Instituto Federal de Alagoas - Exame de Seleção 2024.1.1 - Técnico Inte                                                           | egrado ao Ensino Médio                            |
| Inscrição                                         | CARGO/CURSO:                                                                                                    |                                                   |
| Comprovante de<br>Inscrição                       | 01 - Campus Arapiraca - Eletroeletrônica - Matutino (1050311)                                                                            |                                                   |
| Gerar Boleto                                      | DEMANDA:                                                                                                    |                                                   |
| Envio de Documentos:<br>- Isenção                 | L2 – Pretos, Pardos ou Indígenas (renda per capita até 1,5 salário-mínimo)                                                               |                                                   |
| - Atendimento Especial                            | NECESSITA DE ATENDIMENTO ESPECIAL NO DIA DA PROVA?                                                                                       |                                                   |
| Envio de Documentos:<br>- Nome Social<br>- Jurado | ATENÇÃO: a condição especial para realização da prova somente será at<br>entregar o REQUERIMENTO DE ATENDIMENTO ESPECIAL e a DOCUMENTAÇÃ | tendida se o candidato<br>AO necessária, no prazo |
| Envio de Documentos:<br>- Prova de Títulos        | estabelecido no Edital do Processo Seletivo.<br>SIM                                                                                      |                                                   |
| Pré-Matrícula<br>Recurso e Confirmação            |                                                                                                    |                                                   |
| Requerimento de<br>Atendimento Especial           | Voltar                                                                                                    |                                                   |
|                                                   |                                                                                                    |                                                   |

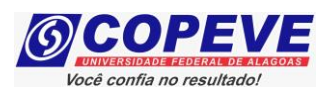

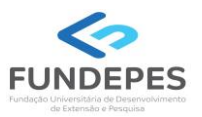

12. Após confirmar os dados da inscrição, caso esteja concorrendo em <u>Reserva de Vagas (Cotas)</u>, irá aparecer automaticamente a tela "Gerar Boletos" (Figura 10). Considerando que quem concorre na Reserva de Vagas (Cotas) é isento da taxa de inscrição, não será gerada a GRU, aparecendo a mensagem constante na Figura 10. Agora, basta aguardar a publicação da Lista de Inscrições Homologadas, conforme Edital. Seguir o passo 14 para consulta do Comprovante de Inscrição.

|                             | Olá           | bem vindo(a) ao sistema.                                                                                                    | Sair do Sistema |
|-----------------------------|---------------|----------------------------------------------------------------------------------------------------|-----------------|
| Principal                   | GERAR BOLE    | TOS                                                                                                    |                 |
|                             | CONCURSOS / V | ESTIBULARES                                                                                                    |                 |
| Alterar Senha               |               | Não há inscrição efetuada em concursos para que se possa gerar boleto.<br>Caso haja algum concurso com inscrições abertas, efetue<br>primeiramente uma inscrição para que o boleto seja disponibilizado. |                 |
| Atualizar Dados             |               | COPEVE / UFAL - Campus A.C. Simões<br>Av. Lourival Melo Mota, s/n, Tabuleiro dos Martins, Maceió-AL - CEP: 57072-900                                                                                     | )               |
| Inscrição                   |               | FONE: (82) 3214-1692 / 3214-1694                                                                                                    |                 |
| Comprovante de<br>Inscrição |               |                                                                                                    |                 |

### Figura 10 – Reserva de Vagas (Cotas) – Gerar Boleto

13. Caso esteja concorrendo em <u>Ampla Concorrência</u>, será necessário clicar na Opção "Gerar Boleto" (Figura 11). Ao clicar nesta opção, será gerada a GRU. A GRU poderá ser paga somente até a data de vencimento indicada na Guia, exclusivamente no Banco do Brasil. A confirmação do pagamento estará disponível no sistema da COPEVE em até 72 horas após o pagamento, acompanhe pelo sistema.

### Figura 11 – Ampla Concorrência (GRU disponível para pagamento)

|                             | Universidade Federal de Alagoas                                                                                                    |                      |
|-----------------------------|----------------------------------------------------------------------------------------------------|----------------------|
|                             | Olá bem vindo(a) ao sistema. S                                                                                                    | Gair do Sistema      |
| Principal                   | GERAR BOLETOS<br>CONCURSOS / VESTIBULARES                                                                                                    |                      |
| Alterar Senha               | IFAL - Instituto Federal de Alagoas - Exame de Seleção 2024.1.1 - Técnico Integrado ao Ensino Médio<br>03 - Campus Arapiraça - Informática - Matutino (1050621)<br>Demanda: Ampla Concorrência | Gerar Boleto         |
| Atualizar Dados             | Necessita de alendimento especial <sup>a</sup> Sim                                                                                                    | $\overline{\Lambda}$ |
| Inscrição                   | COPEVE / UFAL - Campus A.C. Simoes<br>Av. Lourival Melo Mota, s/n, Tabuleiro dos Martins, Maceió-AL - CEP: 57072-900<br>FONE: (82) 3214-1692 / 3214-1694                                       |                      |
| Comprovante de<br>Inscrição |                                                                                                    |                      |
| Gerar Boleto                |                                                                                                    |                      |
| Envio de Documentos:        |                                                                                                    |                      |

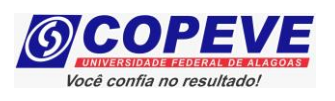

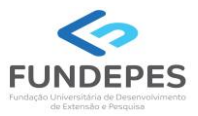

14. Para imprimir seu Comprovante de inscrição, clicar em "Comprovante de Inscrição" (Figura 12) e posteriormente em "Comprovante".

| Figura 12 – | Comprovante | de Inscrição |
|-------------|-------------|--------------|
|-------------|-------------|--------------|

| Comissão Permanente do Vestibular |                                                                                                    |                 |
|-----------------------------------|----------------------------------------------------------------------------------------------------|-----------------|
|                                   | Olá bem vindo(a) ao sistema.                                                                                                    | Sair do Sistema |
| Principal                         | COMPROVANTES/REQUERIMENTOS DE INSCRIÇÃO<br>CONCURSOS / VESTIBULARES                                                                                                    |                 |
| Alterar Senha                     | IFAL - Instituto Federal de Alagoas - Exame de Seleção 2024.1.1 - Técnico Integrado ao<br>Ensino Médio<br>01 - Campus Arapiraca - Eletroeletrônica - Matutino (1050311)<br>Demanda: L2 - Pretos, Pardos ou Indigenas (renda per capita até 1,5 salário-minimo)<br>Necessita de atendimento especial? Sim<br>No | Comprovante     |
| Atualizar Dados                   |                                                                                                    | Nome Social     |
| Inscrição                         |                                                                                                    |                 |
| Comprovante de<br>Inscrição       |                                                                                                    |                 |
| Gerar Boleto                      |                                                                                                    |                 |
|                                   |                                                                                                    |                 |

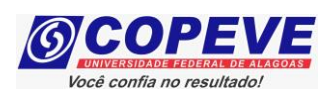

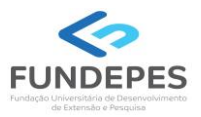

- **15.** Será aberta a tela "**Comprovante de Inscrição**" (Figura 13), onde o candidato poderá conferir todos os dados de sua inscrição. Para impressão do Comprovante de Inscrição, o candidato deverá clicar em "I**mprimir**".
- Caso esteja concorrendo em <u>Reserva de Vagas (Cotas)</u>, sua situação constará como "Inscrição pendente de confirmação". Você deverá aguardar a publicação da Lista de Inscrições Homologadas, conforme Edital, para confirmar a homologação/ confirmação de sua inscrição. Lembre-se, a comprovação de Reserva de Vagas (Cotas) será efetuada somente no ato da matrícula.
- Caso esteja concorrendo em <u>Ampla Concorrência</u>, caso o pagamento da taxa de inscrição ainda não tenha sido efetuado, constará o status da inscrição como "Inscrição pendente de confirmação", sendo importante a reimpressão do Comprovante de Inscrição após a confirmação do pagamento da GRU. A confirmação do pagamento estará disponível no sistema da COPEVE em até 72 hs após o pagamento, acompanhe pelo sistema. Acompanhe também a publicação da Lista de Inscrições Homologadas, conforme Edital.

|                                         | Ola . , pem vindo(a) ao sistema. Sair do Sistem                                                                                                   |  |  |
|-----------------------------------------|----------------------------------------------------------------------------------------------------|--|--|
| Principal                               | COMPROVANTE DE INSCRIÇÃO                                                                                                    |  |  |
|                                         | INFORMAÇÕES DO CANDIDATO                                                                                                    |  |  |
| Alterar Senha                           |                                                                                                    |  |  |
|                                         | Nome:                                                                                                    |  |  |
| Atualizar Dados                         | Identidade:<br>Emissão:                                                                                                    |  |  |
|                                         | Sexo:                                                                                                    |  |  |
| Inscrição                               | Data De Nascimento:                                                                                                    |  |  |
| a                                       | Endereço:                                                                                                    |  |  |
| Comprovante de<br>Inscrição             | Municipio:                                                                                                    |  |  |
| Cerar Boleto                            | CEP:                                                                                                    |  |  |
| derai boleto                            | Telefone Residencial:                                                                                                    |  |  |
| Envio de Documentos:                    | Telefone Celular:                                                                                                    |  |  |
| - Isenção<br>- Atendimento Especial     |                                                                                                    |  |  |
| Envio de Documentos:                    | Nome Da Mãe:                                                                                                    |  |  |
| - Nome Social<br>- Jurado               | E-Mail:                                                                                                    |  |  |
| Envio de Documentos:                    |                                                                                                    |  |  |
|                                         | INFORMAÇÕES DA INSCRIÇÃO                                                                                                    |  |  |
| Pré-Matrícula<br>Recurso e Confirmação  | Processo Seletivo:<br>IFAI - Instituto Federal de Alagoas - Exame de Seleção 2024.1.1 - Técnico Integrado ao Ensino Médio                         |  |  |
|                                         | Número De Inscrição:                                                                                                    |  |  |
| Requerimento de<br>Atendimento Especial | Cargo/Curso:                                                                                                    |  |  |
|                                         | 01 - Campus Arapiraca - Eletroeletrônica - Matutino (1050311)<br>Demanda:                                                                         |  |  |
| Entrega de Documentos                   | L2 – Pretos, Pardos ou Indígenas (renda per capita até 1,5 salário-mínimo)                                                                        |  |  |
| Pecursos                                | Necessita De Atendimento Especial No Dia Da Prova?<br>Sim -> Atendimento condicionado à entrega do requerimento e da documentação conforme edital |  |  |
| Recursos                                | Data Da Inscrição:<br>09/10/2023                                                                                                    |  |  |
| Vista de Prova                          | Situação Da Inscrição:                                                                                                    |  |  |
|                                         |                                                                                                    |  |  |
| Colaborador                             | COPEVE / NEPS / UFAL                                                                                                    |  |  |
|                                         | 09/10/2023                                                                                                    |  |  |
| Banca                                   |                                                                                                    |  |  |

### Figura 13 – Comprovante de Inscrição

Página 12